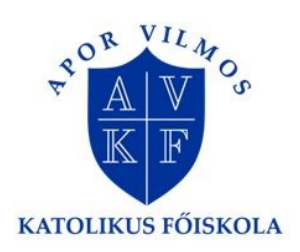

Apor Vilmos Katolikus Főiskola

### Tájékoztató a tételek kiírásáról

Mielőtt a hallgató bármilyen kérvényt szeretne befizetni, győződjön meg arról, hogy a Neptunos egyenlegén rendelkezésére áll a szükséges összeg!

A Neptun rendszerben a hallgató az alábbi lépéseket követve tudja kiírni önmagának a befizetési tételeket: 1. Kattintson a pénzügyek/befizetés menüpontra Ügyintézés Tárgyak Vizsgák Pénzügyek Információ Befizetés Üzenetek Számlák Tranzakciós lista Üzenet típusok: Összes üzenet 2 Szűr Ösztöndíjak, kifizetések Beallitasok Üzenet típusok: Automatikus üzenetek Összes üzenet Listázás Műveletek: Új üzenet Üzenetek listája Törlés Műveletek: Töröl Küldő Tárgy 2. A képernyőn, a szűrő alatt van egy tétel kiírás gomb, melyre rá kell kattintani 

| irgyak vizsgak renzugy                 | ex informació Ugymtezes                               |                          |             |                                     |          |
|----------------------------------------|-------------------------------------------------------|--------------------------|-------------|-------------------------------------|----------|
| Befizetés                              |                                                       |                          |             |                                     |          |
| Szűrések                               | Félévek: Minden félé                                  | v, <b>Státusz:</b> Aktív |             |                                     | Listázás |
| Félévek:<br>Státusz:                   | Minden félév V<br>Minden típus V                      |                          |             |                                     |          |
| veletek: Hozzáadás a kedvencek         | nez Tétel kiírás                                      |                          |             |                                     |          |
| Syűjtőszámlák<br>Syűjtőszámla egyenleg | 107003236735326452000001 ▼<br>27 000 HUF              |                          |             |                                     |          |
| Befizetés Visszafizetés                |                                                       |                          |             |                                     |          |
| efizetendő kiírt tételek[Minder        | félév, Aktív]                                         |                          |             |                                     | 🖱 🗏 📌 🥭  |
| űveletek: Befizet Törlés               | Félév Típus                                           | Tárgykód Összeg          | Kiírás      | Szolg.telj. Határidő Státusz Számla | DH1 DH2  |
| Rektori méltányossági kérelem          | 2014/15/2 Rektori méltányossági kérelem               | 8 000 HUF                | 2016.02.02. | 2016.02.02. 2016.02.02. Aktív       |          |
| Záróvizsga díja (jogviszonyon kív      | <u>rül)</u> 2014/15/1 Záróvizsga díja (jogviszonyon k | ívül) 15 000 HUF         | 2016.02.02. | 2016.02.02. 2016.02.02. Aktiv       | •        |
| <u>RMK/13</u>                          | 2014/15/1 Rektori méltányossági kérelem               | 8 000 HUF                | 2016.02.02. | 2016.02.02. 2016.02.02. Aktív       | iii 🕂    |
|                                        |                                                       |                          |             |                                     |          |

3. A megjelenő felugróablakon válassza a fizetési jogcím megadásánál a szolgáltatás jogcímet

| Kiírt tétel létrehozása                  |                                                             | ? 🖻 |
|------------------------------------------|-------------------------------------------------------------|-----|
| Adatok                                   |                                                             |     |
| ♦ Fizetési jogcímek:                     | Kérem válasszon!<br>Kérem válasszon!<br>Szolgáltatás jogcím | T   |
|                                          |                                                             |     |
| -16-11-11-11-11-11-11-11-11-11-11-11-11- |                                                             |     |

4. Kérjük, hogy mindig az aktuális félévet adja meg. Ezután válassza ki azt a tételt, amit szeretne befizetni, majd kattintson a tétel létrehozása gombra. Ha sikerrel jár, a rendszertől visszajelzést kap

|                                                                                                    | ? 🗠 🛪                                                                                                    |           |
|----------------------------------------------------------------------------------------------------|----------------------------------------------------------------------------------------------------|-----------|
| Adatok                                                                                                    |                                                                                                    |           |
| Fizetési jogcímek:                                                                                                 | Szolgáltatás jogcím 🔻                                                                                                    |           |
| & Félévek:                                                                                                    | 2014/15/2                                                                                                    |           |
| Szolgáltatás típusa:                                                                                               | Kérem válasszon!                                                                                                    |           |
| ☆ Tárgyak:                                                                                                    | Kérem válasszon!                                                                                                    |           |
|                                                                                                    | Sikeres vizsga ismétlése szigorlat esetén (3000 HUE)                                                                             |           |
|                                                                                                    | Záróvizsga ismétlési díja (10000 HUF)                                                                                            |           |
|                                                                                                    | Tanulmányi bizottsági kérelem (3000 HUF)                                                                                         |           |
|                                                                                                    | Zarovizsga díja (jogviszonyon kivul) (15000 HUF)<br>Záróvizsga díja szakirányú továbbképzésen (jogviszonyon kívül) (30000 HUF)   |           |
|                                                                                                    | Kreditátviteli bizottsági kérelem (3000 HUF)                                                                                     |           |
|                                                                                                    | Kérelem munkatapsztalat elismerésére tárgyanként (3500 HUF)                                                                      | 5)        |
|                                                                                                    | Kredit elismerési kérelem tárgyanként (1000 HUF)                                                                                 | F)        |
| Tétel létrehozása Vissza                                                                                           | Engedélyezett tárgytörlés, tárgyanként (2000 HUF)                                                                                |           |
|                                                                                                    | Jogorvoslati bizottsági kérelem (3500 HUF)<br>Kásadalmi dű, határidőn túli leadás esetén (hospitálási, fogadó pyilatkozat) (2000 |           |
|                                                                                                    | Szakdolgozat cím- és/vagy konzulens váltása önhibából (3000 HUF)                                                                 | UHOP)     |
| ([Minden félév, Minden tipus]                                                                                      | Szakdolgozat engedélyetzett késedelmes leadásának díja (egységesen) (8000 HU                                                     | JF)       |
|                                                                                                    | Késedelmes bejelentkezés/regisztráció (4500 HUF)                                                                                 |           |
|                                                                                                    | Kredit elismerési kérelem saját újra felvett hallgató esetében (összes tárgyra) (20                                              | 0000 HUF) |
| Félév Típus                                                                                                    | Tárgy felvétele határidó után, tárgyanként (2500 HUF)                                                                            |           |
|                                                                                                    |                                                                                                    | ? Ľ ×     |
| Adatok                                                                                                    |                                                                                                    |           |
| Adatok                                                                                                    | Szolgáltatás jogcím                                                                                                    | •         |
| Adatok<br>Fizetési jogcímek:<br>Félévek:                                                                           | Szolgáltatás jogcím<br>2014/15/2 🔻                                                                                               | •         |
| Adatok                                                                                                    | Szolgáltatás jogcím<br>2014/15/2<br>Jogorvoslati bizottsági kérelem (3500 HUF)                                                   | T         |
| Adatok                                                                                                    | Szolgáltatás jogcím<br>2014/15/2<br>Jogorvoslati bizottsági kérelem (3500 HUF)                                                   | •<br>•    |
| Adatok<br><ul> <li>Fízetési jogcímek:</li> <li>Félévek:</li> <li>Szolgáltatás típusa:</li> <li>Tárgyak:</li> </ul> | Szolgáltatás jogcím<br>2014/15/2 ▼<br>Jogorvoslati bizottsági kérelem (3500 HUF)                                                 | •<br>•    |
| Adatok<br><ul> <li>Fízetési jogcímek:</li> <li>Félévek:</li> <li>Szolgáltatás típusa:</li> <li>Tárgyak:</li> </ul> | Szolgáltatás jogcím<br>2014/15/2<br>Jogorvoslati bizottsági kérelem (3500 HUF)                                                   | ¥<br>¥    |
| Adatok                                                                                                    | Szolgáltatás jogcím<br>2014/15/2<br>Jogorvoslati bizottsági kérelem (3500 HUF)                                                   | ▼<br>▼    |
| Adatok                                                                                                    | Szolgáltatás jogcím<br>2014/15/2<br>Jogorvoslati bizottsági kérelem (3500 HUF)                                                   | ▼<br>▼    |
| Adatok                                                                                                    | Szolgáltatás jogcím<br>2014/15/2<br>Jogorvoslati bizottsági kérelem (3500 HUF)                                                   | ▼<br>▼    |
| Adatok<br><ul> <li>Fizetési jogcímek:</li> <li>Félévek:</li> <li>Szolgáltatás típusa:</li> <li>Tárgyak:</li> </ul> | Szolgáltatás jogcím<br>2014/15/2<br>Jogorvoslati bizottsági kérelem (3500 HUF)                                                   | •<br>•    |
| Adatok                                                                                                    | Szolgáltatás jogcím<br>2014/15/2<br>Jogorvoslati bizottsági kérelem (3500 HUF)                                                   | •<br>•    |
| Adatok                                                                                                    | Szolgáltatás jogcím<br>2014/15/2<br>Jogorvoslati bizottsági kérelem (3500 HUF)                                                   | <b>T</b>  |
| Adatok<br>© Fizetési jogcímek:<br>© Félévek:<br>© Szolgáltatás típusa:<br>© Tárgyak:<br>Tárgyak:                   | Szolgáltatás jogcím<br>2014/15/2<br>Jogorvoslati bizottsági kérelem (3500 HUF)                                                   | ▼<br>▼    |

| Siker                    | E 3 |
|--------------------------|-----|
| A tétel kiírás sikerült! |     |
|                          |     |

5. Ezután az aktív tételek között megjelenik az előbb kiírt befizetésre váró tétel

| > Befizetés                                                                  |                                                                             |                          |               |                         |                |                           |
|------------------------------------------------------------------------------|-----------------------------------------------------------------------------|--------------------------|---------------|-------------------------|----------------|---------------------------|
| Szűrések                                                                     | Félévek: Minden félé                                                        | v, <b>Státusz:</b> Aktív |               |                         |                |                           |
| ♦ Félévek:<br>♦ Státusz:                                                     | Minden félév v<br>Aktív v<br>Listázás                                       |                          |               |                         |                |                           |
| Műveletek: Hozzáadás a kedvencekh                                            | ez Tétel kiírás                                                             |                          |               |                         |                |                           |
| 1.) Tételek kiválasztása                                                     |                                                                             |                          |               |                         |                |                           |
| <ul> <li>&amp; Gyűjtőszámlák</li> <li>&amp; Gyűjtőszámla egyenleg</li> </ul> | 107003236735326452000001 •<br>27 000 HUF                                    |                          |               |                         |                |                           |
| Befizetés Visszafizetés                                                      |                                                                             |                          |               |                         |                |                           |
| Befizetendő kiírt tételek[Minden                                             | félév, Aktív]                                                               |                          |               |                         |                | 🖺 📇 📌 🥐                   |
| Műveletek: Befizet Törlés                                                    |                                                                             |                          |               |                         |                |                           |
| E Név                                                                        | Félév Típus                                                                 | Tárgykód Összeg          | Kiírás dátuma | Szolg.telj. Határidő    | Státusz Számla | DH1 DH2                   |
| Jogorvoslati bizottsági kérelem                                              | 2014/15/2 Jogorvoslati bizottsági kérelem                                   | 3 500 HUF                | 2016.02.05.   | 2016.02.05. 2016.02.05. | Aktív          | 8 8                       |
| kredit elismeresi kerelem<br>tårgvanként                                     | 2014/15/1 Kredit elismeresi kerelem<br>tárgyanként                          | 1 000 HUF                | 2016.02.02.   | 2016.02.02. 2016.02.02. | Aktív          |                           |
| <u>RMK/13</u>                                                                | 2014/15/1 Rektori méltányossági kérelem                                     | 8 000 HUF                | 2016.02.02.   | 2016.02.02, 2016.02.02. | Aktív          |                           |
| Záróvizsga díja (jogviszonyon<br>kívül)                                      | 2014/15/1 Záróvizsga díja (jogviszonyon kívú                                | il) 15 000 HUF           | 2016.02.02.   | 2016.02.02. 2016.02.02. | Aktív          | •                         |
| Rektori méltányossági kérelem                                                | 2014/15/2 Rektori méltányossági kérelem                                     | 8 000 HUF                | 2016.02.02.   | 2016.02.02. 2016.02.02. | Aktív          |                           |
| Találatok száma:1-5/5 (16 ms)                                                |                                                                             |                          |               |                         |                | Műveletek: Befizet Törlés |
| • • • • • • • • • • • • • • • • • • •                                        | ató által kiírt tételt lehet.<br>ehet, amíg nincs hivatkozás az adott tétel | rel                      |               |                         |                |                           |

6. A gyűjtőszámla egyenlegén ellenőrizze, van-e megfelelő fedezet a tétel befizetésére. Amennyiben igen, tegye be a pipát a befizetni kívánt tétel végén lévő jelölőnégyzetbe, majd kattintson a befizet gombra. Egyszerre több tétel is befizethető. A program többször kéri a befizetés megerősítését, kérjük, ügyeljen arra, hogy végig menjen az összes lépésen. Amikor sikerült rendezni a tételt, a program erről is visszajelzést ad.

|                                                                                                    |                                                                        | Félévek: Minden félé                                                                                                    | év, <b>Státusz:</b> Aktív                                                         |                                                                                                    |                                                                                                    |                                                                                 |                    |                           |                |        |
|----------------------------------------------------------------------------------------------------|------------------------------------------------------------------------|----------------------------------------------------------------------------------------------------|-----------------------------------------------------------------------------------|----------------------------------------------------------------------------------------------------|----------------------------------------------------------------------------------------------------|---------------------------------------------------------------------------------|--------------------|---------------------------|----------------|--------|
| ⊘ Félévek:<br>⊘ Státusz:                                                                                                    | Mir<br>Akt                                                             | nden félév 🔹 🔹                                                                                                    |                                                                                   |                                                                                                    |                                                                                                    |                                                                                 |                    |                           |                |        |
| űveletek: Hozzáadás a kedvenceki                                                                                                    | nez Tétel ki                                                           | írás                                                                                                    |                                                                                   |                                                                                                    |                                                                                                    |                                                                                 |                    |                           |                |        |
| .) Tételek kiválasztása                                                                                                    |                                                                        |                                                                                                    |                                                                                   |                                                                                                    |                                                                                                    |                                                                                 |                    |                           |                |        |
| ≻ Gyűjtőszámlák<br>≻ Gyűjtőszámla egyenleg                                                                                                    | 107<br>27 0                                                            | 003236735326452000001 V                                                                                                    |                                                                                   |                                                                                                    |                                                                                                    |                                                                                 |                    |                           |                |        |
| Befizetés Visszafizetés                                                                                                    |                                                                        |                                                                                                    |                                                                                   |                                                                                                    |                                                                                                    |                                                                                 |                    |                           |                |        |
| 3efizetendő kiírt tételek[Minden                                                                                                    | félév, Aktív                                                           | 4]                                                                                                    |                                                                                   |                                                                                                    |                                                                                                    |                                                                                 |                    | a<br>I                    | 1              | *      |
| Műveletek: Befizet Törlés                                                                                                    |                                                                        |                                                                                                    |                                                                                   |                                                                                                    |                                                                                                    |                                                                                 |                    |                           |                |        |
| Műveletek: Befizet Törlés                                                                                                    | Félév                                                                  | Típus                                                                                                    | Tárgykód Összeg                                                                   | Kiírás dátuma<br> ♥                                                                                                    | Szolg.telj. Határidő                                                                                                    | Státusz                                                                         | Számla<br>sorszáma | DH1<br>Státusz            | DH2<br>Státusz |        |
| Műveletek: Befizet Torlés<br>Név Jogorvoslati bizottsági kérelem                                                                                                    | Félév<br>2014/15/2                                                     | <b>Típus</b><br>Jogorvoslati bizottsági kérelem                                                                                                    | Tárgykód Összeg<br>3 500 HUF                                                      | Kiírás dátuma<br> ♥ <br>2016.02.05.                                                                                                    | Szolg.telj. Határidő<br>2016.02.05. 2016.02.0                                                                                                    | Státusz<br>5. Aktív                                                             | Számla<br>sorszáma | DH1<br>Státusz            | DH2<br>Státusz | [1]    |
| Műveletek: Befizet Törlés Név Jogorvoslati bizottsági kérelem Kredit elismerési kérelem tárgyanként                                                                                                    | Félév<br>2014/15/2<br>2014/15/1                                        | <b>Típus</b><br>Jogorvoslati bizottsági kérelem<br>Kredit elismerési kérelem<br>tárgyanként                                                                                                    | Tárgykód Összeg<br>3 500 HUF<br>1 000 HUF                                         | Kiírás dátuma<br> ♥ <br>2016.02.05.<br>2016.02.02.                                                                                                    | <b>Szolg.telj. Határidő</b><br>2016.02.05. 2016.02.0<br>2016.02.02. 2016.02.0                                                                     | Státusz<br>5. Aktív<br>2. Aktív                                                 | Számla<br>sorszáma | DH1<br>Státusz            | DH2<br>Státusz |        |
| Műveletek: Befizet Törlés Név Jagorvoslati bizottsági kérelem Kredit elismerési kérelem tárgyanként KMK/13                                                                                                    | Félév<br>2014/15/2<br>2014/15/1<br>2014/15/1                           | Típus<br>Jogorvoslati bizottsági kérelem<br>Kredit elismerési kérelem<br>tárgyanként<br>Rektori méltányossági kérelem                                                                             | Tárgykód Összeg<br>3 500 HUF<br>1 000 HUF<br>8 000 HUF                            | Kiírás dátuma<br>▼ 2016.02.05.<br>2016.02.02.<br>2016.02.02.                                                                                                   | <b>Szolg.telj. Határidő</b><br>2016.02.05. 2016.02.0<br>2016.02.02. 2016.02.0<br>2016.02.02. 2016.02.0                                            | Státusz<br>5. Aktív<br>2. Aktív<br>2. Aktív                                     | Számla<br>sorszáma | DH1<br>Státusz            | DH2<br>Státusz |        |
| Műveletek: Befizet Törlés Név Jagorvoslati bizottsági kérelem Kredit elismerési kérelem Kroult elismerési kérelem EMK/13 Záróvizsga díja (jagviszonyon kívul)                                                                               | Félév<br>2014/15/2<br>2014/15/1<br>2014/15/1<br>2014/15/1              | Típus<br>Jogorvoslati bizottsági kérelem<br>Kredit elismerési kérelem<br>tárgyanként<br>Rektori méltányossági kérelem<br>Záróvizega díja (jogviszonyon<br>kívul)                                  | Tárgykód Összeg<br>3 500 HUF<br>1 000 HUF<br>8 000 HUF<br>15 000 HUF              | Kiírás dátuma           VI           2016.02.05.           2016.02.02.           2016.02.02.           2016.02.02.           2016.02.02.                       | Szolg.telj. Határidő<br>2016.02.05. 2016.02.0<br>2016.02.02. 2016.02.0<br>2016.02.02. 2016.02.0<br>2016.02.02. 2016.02.0                          | Státusz<br>5. Aktív<br>2. Aktív<br>2. Aktív<br>2. Aktív                         | Számla<br>sorszáma | DH1<br>Státusz            | DH2<br>Státusz |        |
| Műveletek: Befizet Törlés<br>Név<br>Jaaorvoslati bizottsági kérelem<br>Kredit elismerési kérelem<br>tárovanként<br>RMK/13<br>Záróvizsga díja (iagaviszonvon<br>kívul)<br>Rektori méltányossági kérelem                                      | Félév<br>2014/15/2<br>2014/15/1<br>2014/15/1<br>2014/15/1<br>2014/15/2 | Típus<br>Jogorvoslati bizottsági kérelem<br>Kredit elismerési kérelem<br>tárgyanként<br>Rektori méltányossági kérelem<br>Záróvizsga díja (jogviszonyon<br>kívül)<br>Rektori méltányossági kérelem | Tárgykód Összeg<br>3 500 HUF<br>1 000 HUF<br>8 000 HUF<br>15 000 HUF<br>8 000 HUF | Kiírás dátuma           VI           2016.02.05.           2016.02.02.           2016.02.02.           2016.02.02.           2016.02.02.           2016.02.02. | Szolg.telj. Határidő<br>2016.02.05. 2016.02.0<br>2016.02.02. 2016.02.0<br>2016.02.02. 2016.02.0<br>2016.02.02. 2016.02.0<br>2016.02.02. 2016.02.0 | Státusz<br>5. Aktív<br>2. Aktív<br>2. Aktív<br>2. Aktív<br>2. Aktív<br>2. Aktív | Számla<br>sorszáma | DH1<br>Státusz            | DH2<br>Státusz |        |
| Műveletek: Befizet Törlés<br>Név<br>Jagorvoslati bizottsági kérelem<br>Kredit elismerési kérelem<br>Kredit elismerési kérelem<br>Záróvizsaga díja (jogviszonvon<br>kívül)<br>Rektori méltánvossági kérelem<br>Találatok száma:1-5/5 (16 ms) | Félév<br>2014/15/2<br>2014/15/1<br>2014/15/1<br>2014/15/1<br>2014/15/2 | Típus<br>Jogorvoslati bizottsági kérelem<br>Kredit elismerési kérelem<br>Lárgyanként<br>Rektori méltányossági kérelem<br>Záróvizega díja (jogviszonyon<br>kívul)<br>Rektori méltányossági kérelem | Tårgykód Összeg<br>3 500 HUF<br>1 000 HUF<br>8 000 HUF<br>15 000 HUF<br>8 000 HUF | Kiírás dátuma<br>▼<br>2016.02.05.<br>2016.02.02.<br>2016.02.02.<br>2016.02.02.<br>2016.02.02.                                                                  | Szolg.telj. Határidő<br>2016.02.05. 2016.02.0<br>2016.02.02. 2016.02.0<br>2016.02.02. 2016.02.0<br>2016.02.02. 2016.02.0<br>2016.02.02. 2016.02.0 | Státusz<br>5. Aktív<br>2. Aktív<br>2. Aktív<br>2. Aktív<br>2. Aktív             | Számla<br>sorszáma | DH1<br>Státusz<br>Művelet | DH2<br>Státusz | t Tort |

| ilé              |                                         |                                                |                                    |                |   |
|------------------|-----------------------------------------|------------------------------------------------|------------------------------------|----------------|---|
|                  | Biztosan befizeti?                      |                                                |                                    |                |   |
| Fé               |                                         |                                                | Igen                               | Nem            |   |
|                  |                                         |                                                |                                    |                |   |
|                  |                                         |                                                |                                    |                |   |
| Befizetés típu   | sa - Kiírt tétel befizeté               | ès -                                           |                                    |                |   |
| etési mód vála   | Isztás                                  |                                                |                                    |                |   |
| Svűitőszámlás f  | izetés                                  |                                                |                                    |                |   |
| sy ajcoszannas r | 2000                                    |                                                |                                    |                |   |
| Syűjtőszámlák    |                                         | 1070032367353264                               | 52000001 🔻                         |                |   |
| Gyűjtőszámlák    |                                         | 1070032367353264                               | 52000001 🔻                         |                |   |
| Gy űjtőszámlák   |                                         | 1070032367353264                               | 52000001 🔻                         |                |   |
| fizet            | Vissza                                  | 1070032367353264                               | 52000001 ▼                         |                |   |
| fizet            | Vissza                                  | 1070032367353264                               | 52000001 🔻                         |                |   |
| fizet            | Vissza<br>Főlóvak: M                    | 1070032367353264                               | 52000001 ▼                         |                |   |
| fizet            | Vissza<br>Főlóvak: M                    | 1070032367353264                               | 52000001 ▼                         | c <sup>2</sup> | × |
| fizet            | Vissza<br>Eólówak: M<br>A tranzakció si | inden fölör Stätucz:                           | 52000001 ▼<br>∧UHIO<br>(3 500 HUE) | ಲೆ             | × |
| fizet<br>Siker   | Vissza<br>Fáláwak: M<br>A tranzakció si | inden fölör. Stäturge<br>keresen befejeződött. | 52000001 ▼<br>AUHO<br>(3 500 HUF)  | C <sup>2</sup> | × |
| fizet            | Fölövak: M<br>A tranzakció si           | inden fálóu Státucz:<br>keresen befejeződött.  | 52000001 ▼<br>(3 500 HUF)          | C              | × |
| fizet            | Vissza<br>Eölövak: M<br>A tranzakció si | inden földu Stätucze                           | 52000001 ▼<br>(3 500 HUF)          | ಲೆ             | × |

7. A befizetés sikerességét ellenőrizheti a teljesített tételek között, melyet szíveskedjék minden befizetés után megtenni.

| Szűrések                                                                                                    | Félévek: Minden félév, St                                                                                                    | átusz: Minden típus                                                                                                    |                                                                                                    |                                                                                                    |                                                                                                    |                             |                                                                                                    |
|----------------------------------------------------------------------------------------------------|----------------------------------------------------------------------------------------------------|----------------------------------------------------------------------------------------------------|----------------------------------------------------------------------------------------------------|----------------------------------------------------------------------------------------------------|----------------------------------------------------------------------------------------------------|-----------------------------|----------------------------------------------------------------------------------------------------|
| Félévek:                                                                                                    | Minden félév 🔻                                                                                                    |                                                                                                    |                                                                                                    |                                                                                                    |                                                                                                    |                             |                                                                                                    |
| Státusz:                                                                                                    | Minden típus 🔻                                                                                                    |                                                                                                    |                                                                                                    |                                                                                                    |                                                                                                    |                             |                                                                                                    |
|                                                                                                    | Listázás                                                                                                    |                                                                                                    |                                                                                                    |                                                                                                    |                                                                                                    |                             |                                                                                                    |
| eletek: Hozzáadás a kedvencekh                                                                                                    | ez Tétel kiírás                                                                                                    |                                                                                                    |                                                                                                    |                                                                                                    |                                                                                                    |                             |                                                                                                    |
| ſételek kiválasztása                                                                                                    |                                                                                                    |                                                                                                    |                                                                                                    |                                                                                                    |                                                                                                    |                             |                                                                                                    |
| yűjtőszámlák                                                                                                    | 107003236735326452000001 🔻                                                                                                    |                                                                                                    |                                                                                                    |                                                                                                    |                                                                                                    |                             |                                                                                                    |
| /üjtőszámla egyenleg                                                                                                    | 23 500 HUF                                                                                                    |                                                                                                    |                                                                                                    |                                                                                                    |                                                                                                    |                             |                                                                                                    |
|                                                                                                    |                                                                                                    |                                                                                                    |                                                                                                    |                                                                                                    |                                                                                                    |                             |                                                                                                    |
|                                                                                                    |                                                                                                    |                                                                                                    |                                                                                                    |                                                                                                    |                                                                                                    |                             |                                                                                                    |
| efizetés Visszafizetés                                                                                                    | félév, Minden típus]                                                                                                    |                                                                                                    |                                                                                                    |                                                                                                    |                                                                                                    |                             | 1 🗏 🗶                                                                                                    |
| izetendő klírt tételek[Minden<br>veletek: Befizet Törlés                                                                                                    | félév, Minden típus]<br>Félév Típus                                                                                                    | Táravkód Összea                                                                                                    | Kiírás dátuma                                                                                                    | Szola.teli. Határidő                                                                                                    | Státusz Számla                                                                                             | DH1                         | DH2                                                                                                    |
| elizetendő klírt tételek[Minden<br>eletek: Befizet Torlés<br>Név<br>Jogoryoslati bizottsági kérelem                                                                                                    | félév, Minden típus]<br>Félév Típus<br>2014/15/2 Jogorvoslati bizottsági kérelem                                                                                                    | Tárgykód Összeg<br>3 500 HUF                                                                                                 | Kiírás dátuma<br>I♥I<br>2016.02.05.                                                                                                    | <b>Szolg.telj. Határidő</b><br>2016.02.05. 2016.02.05.                                                                                                    | Státusz Számla<br>sorszán<br>Teljesített                                                                   | DH1<br>Státusz              | DH2<br>Státucz                                                                                                |
| clizetes Visszafizetés<br>izetendő klírt tételek[Minden<br>eletek: Bolizet Torlés<br>Név<br>Zagaryoslati bizottsági kérelem<br>Kréati elemetesi kérelem                                                                                                    | félév, Minden típus]<br>Félév Típus<br>2014/15/2 Jogorvoslati bizottsági kérelem<br>2014/15/1 Kredit elismerési kerelem                                                                                                    | <b>Tárgykód Összeg</b><br>3 500 HUF<br>1 000 HUF                                                                             | Kiírás dátuma<br>▼<br>2016.02.05.<br>2016.02.02.                                                                                                    | <b>Szolg.telj. Határidő</b><br>2016.02.05. 2016.02.05.<br>2016.02.02. 2016.02.02.                                                                                                    | Státusz Számla<br>sorszán<br>Teljesített<br>Aktív                                                          | DH1<br>Státucz              | DH2<br>Státusz                                                                                                |
| clizetendő klirt tételek[Minden<br>eletek: Befizet Torlés<br>Név<br>Jaoarvaslati bizottsági kérelem<br>Krédit elismeresi kérélem<br>Aravanként<br>RMK/13                                                                                                    | félév, Minden típus]<br>Félév Típus<br>2014/15/2 Jogorvolati bizottsági kérelem<br>2014/15/1 Rektori méltányossági kérelem<br>2014/12/1 Rektori méltányossági kérelem                                                                                                    | <b>Tárgykód Összeg</b><br>3 500 HUF<br>1 000 HUF<br>8 000 HUF                                                                | Kiírás dátuma<br> ▼ <br>2016.02.05.<br>2016.02.02.<br>2016.02.02.                                                                                                    | <b>Szolg.telj. Határidő</b><br>2016.02.05. 2016.02.05.<br>2016.02.02. 2016.02.02.<br>2016.02.02. 2016.02.02.                                                                                                    | Státusz Számla<br>corszán<br>Teljesített<br>Aktív<br>Aktív                                                 | DH1<br>Státucz              | DH2<br>Státucz                                                                                                |
| elizetés Visszafizetés<br>izetendő kiírt tételek[Minden<br>eletek: Befizet Torlés<br>Név<br>Jogorvaslati bizottsági kérelem<br>kérelt alismeresi kérelem<br>kérelt alismeresi kérelem<br>Krésit Alismeresi kérelem<br>Krésit Alismeresi kérelem<br>Krésit Alismeresi kérelem<br>Krésit Alismeresi kérelem<br>Krésit Alismeresi kérelem                   | félév, Minden típus]<br>Félév Típus<br>2014/15/2 Jogorvoslati bizottsági kérelem<br>2014/15/1 Kredit elismeresi kerelem<br>2014/15/1 Rektori méltányossági kérelem<br>2014/15/2 Sikeres vizsga ismétlése                                                                                                    | Tárgykód Összeg<br>3 500 HUF<br>1 000 HUF<br>8 000 HUF<br>1 000 HUF                                                          | Kiírás dátuma<br>2016.02.05.<br>2016.02.02.<br>2016.02.02.<br>2016.02.02.<br>2016.02.02.                                                                                                    | <b>Szolg.telj. Határidő</b><br>2016.02.05. 2016.02.05.<br>2016.02.02. 2016.02.02.<br>2016.02.02. 2016.02.02.<br>2016.02.02. 2016.02.02.                                                                           | Státusz Számla<br>sorszán<br>Teljesített<br>Aktív<br>Aktív<br>Teljesített                                  | DH1<br>Státucz              | DH2<br>Státusz<br>C                                                                                           |
| elizetés Visszafizetés<br>Izetendő klírt tételek[Minden<br>veletek: Befizet Törlés<br>Név<br>Jagoryoslati bizottsági kérelem<br>Krédit elismeresi kérelem<br>Krédit elismeresi kérelem<br>Krédit elismeresi kérelem<br>Kárdyanákan<br>Sikkeres vizsga ismétlése<br>Záróvissga díja (jagviszonyon<br>kýul)                                                | Félév, Minden típus]           Félév         Típus           2014/15/2         Jogorvoslati bizottsági kérelem           2014/15/1         Kredit elismeresi Kerelem           2014/15/2         Rektori méltányossági kérelem           2014/15/2         Sikeres vizsga ismétlése           2014/15/2         Sikeres vizsga ismétlése           2014/15/2         Sikeres vizsga ignétlése                                                                                                    | Tárgykód Összeg<br>3 500 HUF<br>1 000 HUF<br>8 000 HUF<br>1 000 HUF<br>15 000 HUF                                            | Kiírás dátuma<br>2016.02.05.<br>2016.02.02.<br>2016.02.02.<br>2016.02.02.<br>2016.02.02.<br>2016.02.02.                                                                                                    | Szolg.telj. Határidő<br>2016.02.05. 2016.02.05.<br>2016.02.02. 2016.02.02.<br>2016.02.02. 2016.02.02.<br>2016.02.02. 2016.02.02.<br>2016.02.02. 2016.02.02.                                                       | Státusz Számla<br>corszán<br>Teljesített<br>Aktív<br>Aktív<br>Teljesített<br>Aktív                         | DH1<br>Státusz              | DH2<br>Státucz<br>C                                                                                           |
| ketizetés Visszafizetés<br>lizetendő klirt tételek[Minden<br>veletek: Befizet Törlés<br>Név<br>Zogorvoslati bizottsági kérelem<br>Krédit elismeresi kérelem<br>Krédit elismeresi kérelem<br>Sikeres vizsga ismétlése<br>Záróvizsga díja (jogviszonvon<br>kívui)<br>Rektori méltánvossági kérelem                                                         | Félév, Minden típus]           Félév         Típus           2014/15/2         Jogorvoslati bizottsági kérelem           2014/15/1         Kredit elismeresi Kerelem           2014/15/2         Sikeres vizsga ismétlése           2014/15/2         Sikeres vizsga ismétlése           2014/15/2         Záróvizsga díja (jogviszonyon kivul)                                                                                                    | Tárgykód Összeg<br>3 500 HUF<br>1 000 HUF<br>8 000 HUF<br>1 000 HUF<br>1 5 000 HUF<br>8 000 HUF                              | Eirás dátuma           2016.02.05.           2016.02.02.           2016.02.02.           2016.02.02.           2016.02.02.           2016.02.02.           2016.02.02.           2016.02.02.           2016.02.02. | Szolg.telj. Határidő<br>2016.02.05. 2016.02.05.<br>2016.02.02. 2016.02.02.<br>2016.02.02. 2016.02.02.<br>2016.02.02. 2016.02.02.<br>2016.02.02. 2016.02.02.                                                       | Státusz Számla<br>corszán<br>Teljesített<br>Aktív<br>Aktív<br>Aktív<br>Aktív<br>Aktív                      | DH1<br>Ståtusz              | DH2<br>Státuez<br>C                                                                                           |
| ketizetés Visszafizetés<br>izetendő kiirt tételek[Minden<br>veletek: Befizet Torlés<br>Név<br>Zogorvoslati bizottsági kérelem<br>Krödir elismeresi: kerelem<br>Kárgyankánt<br>Záróvizsga díja (jogviszonvon<br>kvul)<br>Engedélyezett tárgytöriés,<br>tárgyankánt                                                                                        | félév, Minden típus]           Félév         Típus           2014/15/2         Jogorvolati bizottsági kérelem           2014/15/1         Kreat elismeresi Kerelem           2014/15/2         Rektori méltányossági kérelem           2014/15/2         Skeres vizsga ismélése           2014/15/2         Záróvizsga díja (jogviszonyon           2014/15/2         Engedélyezett tárgytorlés, tárgytorlés, | Tárgykód Összeg<br>3 500 HUF<br>1 000 HUF<br>8 000 HUF<br>1 000 HUF<br>1 5 000 HUF<br>8 000 HUF<br>2 000 HUF                 | Kijrás dátuma<br>2016.02.05.<br>2016.02.02.<br>2016.02.02.<br>2016.02.02.<br>2016.02.02.<br>2016.02.02.<br>2016.02.02.<br>2016.02.01.                                                                              | Szolg.telj. Határidő<br>2016.02.05. 2016.02.05.<br>2016.02.02. 2016.02.02.<br>2016.02.02. 2016.02.02.<br>2016.02.02. 2016.02.02.<br>2016.02.02. 2016.02.02.<br>2016.02.02. 2016.02.02.                            | Státusz Számla<br>sorszán<br>Teljesített<br>Aktív<br>Aktív<br>Aktív<br>Aktív<br>Teljesített<br>Teljesített | DH1<br>státusz              | DH2<br>Státuez<br>C<br>C<br>C<br>C<br>C<br>C<br>C<br>C<br>C<br>C<br>C<br>C<br>C<br>C<br>C<br>C<br>C<br>C<br>C |
| elizetendő klírt tételek[Minden<br>reletek: Befizet Törlés<br>Név<br>Jaaoroslati bizottsági kérelem<br>Krédit elismeresi: kerelem<br>Krédit elismeresi: kerelem<br>Krédit elismeresi: kerelem<br>Sikeres vizsaa ismétlése<br>Záróvizsaa díja (iogviszonvon<br>Kvul)<br>Enegdélvezett tárgytörlés,<br>tárgyankat<br>Költségtérítés                        | Félév, Minden típus]           Félév         Típus           2014/15/2         Jogorvolati bizottsági kérelem           2014/15/1         Kredit eisimeresi Kérelem           2014/15/1         Rektori méltányossági kérelem           2014/15/2         Sikvers vizsga isméltése           2014/15/2         Záróvizsga dígi (ögviszonyon           2014/15/2         Engedélyezett tárgytörlés,           2014/15/2         Engedélyezett tárgytörlés,           2014/15/2         Engedélyezett tárgytörlés,           2014/15/1         Lingyanként                                                                                                    | Tárgykód Összeg<br>3 500 HUF<br>1 000 HUF<br>8 000 HUF<br>1 000 HUF<br>1 5 000 HUF<br>8 000 HUF<br>2 000 HUF<br>1 20 000 HUF | Kijrás dátuma<br>2016.02.05.<br>2016.02.02.<br>2016.02.02.<br>2016.02.02.<br>2016.02.02.<br>2016.02.02.<br>2016.02.02.<br>2016.02.01.<br>2015.01.27.                                                               | Szolg.telj. Határidő<br>2016.02.05. 2016.02.02.<br>2016.02.02. 2016.02.02.<br>2016.02.02. 2016.02.02.<br>2016.02.02. 2016.02.02.<br>2016.02.02. 2016.02.02.<br>2016.02.02. 2016.02.02.<br>2016.02.01. 2016.02.01. | Státusz Számla<br>sorszán<br>Teljesített<br>Aktív<br>Aktív<br>Aktív<br>Aktív<br>Teljesített<br>Teljesített | DH1<br>statusz              | DH2<br>Státucz<br>C<br>C<br>C<br>C<br>C<br>C<br>C<br>C<br>C<br>C<br>C<br>C<br>C<br>C<br>C<br>C<br>C<br>C<br>C |
| elizetés Visszafizetés<br>izetendő klírt tételek[Minden<br>eletek: Befizet Törlés<br>Név<br>Jaoarvoslati bizottsági kérelem<br>Krédit elismeresi kérelem<br>Krédit elismeresi kérelem<br>Sikeres vizena ismétlése<br>Záróvizsaa díja (jaoviszonvon<br>kívül)<br>Enesdéjvezett táravtörlés,<br>áravankánt<br>Költséatérités<br>slatok száma:1-8/8 (16 ms) | Félév, Minden típus]           Félév         Típus           2014/15/2         Jogorvoslati bizottsági kérelem           2014/15/1         Krédně Elimeresi Kérelem           2014/15/1         Rektori měltányossági kérelem           2014/15/2         Sikeres vízsga ismětikés           2014/15/2         Sikeres vízsga ismětikés           2014/15/2         Engedélyezett tárgytörlés,<br>tárgyanként           2014/15/1         Engedélyezett tárgytörlés,<br>tárgyanként                                                                                                    | Tárgykód Összeg<br>3 500 HUF<br>3 000 HUF<br>8 000 HUF<br>1 000 HUF<br>1 5 000 HUF<br>2 000 HUF<br>1 20 000 HUF              | Kifrás dátuma<br>2016.02.05.<br>2016.02.02.<br>2016.02.02.<br>2016.02.02.<br>2016.02.02.<br>2016.02.02.<br>2016.02.01.<br>2015.01.27.                                                                              | Szolg.telj. Határidő<br>2016.02.05. 2016.02.02.<br>2016.02.02. 2016.02.02.<br>2016.02.02. 2016.02.02.<br>2016.02.02. 2016.02.02.<br>2016.02.02. 2016.02.02.<br>2016.02.02. 2016.02.02.<br>2016.02.01. 2016.02.01. | Státusz Számla<br>sorszán<br>Teljesített<br>Aktív<br>Aktív<br>Aktív<br>Aktív<br>Teljesített<br>Teljesített | DH1<br>Státusz<br>Műveletel | DH2<br>Státucz<br>C<br>C<br>C<br>C<br>C<br>C<br>C<br>C<br>C<br>C<br>C<br>C<br>C<br>C<br>C<br>C<br>C<br>C<br>C |

#### 8. Amennyiben észreveszi, hogy hibás tételt hozott létre, az alábbi módon tudja törölni azt. Csak a saját maga által létrehozott tételek törölhetőek!

| Szűrések Félévek: Minden félév, Státusz: Minden típus   étvek: Minden féjus   tátusz: tszőrések   tátusz: tszőrések   étvek: Minden féjus   tátusz: tszőrések   tetek: flozzádás a kodvencekhrz: tétek kivásztása törzőszárás típoszázárás zárosák típoszázárás zárosák típoszázárás zárosák tétek: típoszázárás zárosák típoszázárás zárosák típoszázárás zárosák típoszázárás zárosák típoszázárás zárosák típoszázárás zárosák típoszázárás zárosák típoszázárás zárosák típoszázárás zárosák típoszázárás zárosák típoszázárás zárosák típoszázárás zárosák típoszázárás típoszázárás zárosák típoszázárás típoszázárás zárosák típoszázárás zárosák típoszázárás zárosák típoszázárásák típoszázárásák típoszázzázárák <p< th=""><th></th></p<>                                                                                                    |       |
|----------------------------------------------------------------------------------------------------|-------|
| dévela i intervention neuro seuro seuro provincia reportante de la construcción de la construcción de la con                                                                                                    |       |
| délevék: Minden fielev v<br>Minden finlev v<br>tistázás<br>teletek: Edozzásálása kodvencekhez<br>tételek kiválasztása<br>tételek kiválasztása<br>tételek (Minden felév, Minden típus)<br>tételek Edeleve Tétele kiválesztása<br>tételek (Minden felév, Minden típus)<br>tételek Edeleve Tétele kiválesztása<br>tételek (Minden felév, Minden típus)<br>tételek Edeleve Tétele kiválesztása<br>tételek (Minden felév, Minden típus)<br>tételek Edeleve Tétele kiválesztása<br>tételek (Minden felév, Minden típus)<br>tételek Edeleve Tételek (Minden felév, Minden típus)<br>tételek Edeleve Tételek (Minden feléve, Minden típus)<br>tételek Edeleve Tételek (Minden feléve, Minden típus)<br>tételek Edeleve Tételek (Minden feléve, Minden típus)<br>tételek Edeleve Tételek (Minden felévek Edeleve Tételek)<br>tétek Edelevek Edelevek Edelevek Edelevek Edelevek Edelevek Edelevek Edelevek Edelevek Edelevek Edelevek Edelevek                                                                                                    |       |
| istaza           tetek:         Hozzádás a kedvereckkoz         rétek királasztása           újtószámlák:         107003226735326452000001         istárzá           újtószámlák:         107003226735326452000001         istárzá           rétek:         Ítózsámlák:         10700322673526452000001         istárzá           rétek:         Ítózsámlák:         10700322673526452000001         istárzá           rétek:         Ítózsámlák:         10700322673526452000001         istárzá           rétek:         Ítózsámlák:         10700322673526452000001         istárzá           rétek:         Ítózsámlák:         10700322673526452000001         istárzá           rétek:         Ítózsámlák:         10700322673526452000001         istárzá           rétek:         Ítózsámlák:         Istárzá         Istárzá           rétek:         Ítózsámlák:         Istárzá         Istárzá           elete:         Ítózsámlák:         1000 HUF         2016.02.05.         2016.02.02.           rétek:         Ítózsámlák:         1000 HUF         2016.02.02.         2016.02.02.           rétek:         1000 HUF         2016.02.02.         2016.02.02.         2016.02.02.           rétek:         1000 HUF         2016.02.02.         2016.02.0                                                                                                    |       |
| ieteki: Mozzábáš a kedvencekhoz Tečel klírás                                                                                                    |       |
| tetek kiválasztása         újtószámlák<br>újtószámlá egyenleg       10700323673532845200001 •         23 500 HUF       Visszáfizetés         tetek [Minden félév, Minden típus]         tetes visszálasztása         tetes visszálasztásztásztásztásztásztásztásztásztásztá                                                                                                    |       |
| igitószámlák 107003236735326452000001 ▼ 23 500 HUF<br>szetendő kiirt tételek[Minden felév, Minden típus]<br>eletek: Edrize Tories<br>vév <u>Pielev Tipus Tárgykód Összeg Minásátan szolgotel</u> Határidó Státuz <u>Számla Dila Dila Dila Dila Dila Dila Dila Di</u>                                                                                                    |       |
| rigitószámla egyenleg 23 500 HUF<br>efizetés<br>zetendő kiirt tételek[Minden félév, Minden tipus]<br>eletek: Befizet Tortés<br>Vév <u>Pélév Tipus Tárgykód Összeg <u>Mirá ádtuma</u> Szolg.telj, Határidő <u>Státusz</u> <u>Számla DH1 szols</u> <u>Biátusz</u> <u>Biátusz</u> <u>Biátusz</u> <u>Státusz</u><br/>2000rvoslati bizottsági kérelem 2014/15/2 Jogorvoslati bizottsági kérelem 3 500 HUF 2016.02.05. 2016.02.05. Teljesített<br/>Krédit elismerési kérelem 2014/15/2 Jogorvoslati bizottsági kérelem 8 000 HUF 2016.02.02. 2016.02.02. Aktiv<br/><u>Státusz Státusz</u> <u>Státusz</u> <u>Státusz</u> </u> |       |
| efizetés  zetendő klirt tételek[Minden típus]              eletek: Befizet Torlés             eletek: Befizet Torlés             vév                                                                                                    |       |
| Implicit vietelek[Minden fielév, Minden tipus]         Implicit vietelek[Minden fielév, Minden tipus]         Implicit vietelek[Minden fielév, Minden tipus]         Implicit vietelek[Minden fielév, Minden tipus]         Implicit vietelek[Minden fielév, Minden tipus]         Viete Vietelek [Minden fielév, Minden tipus]         Viete Vietelek [Minden fielév, Minden tipus]         Viete Vietelek [Minden fielév, Minden tipus]         Viete Vietelek [Minden fielév, Minden tipus]         Viete Vietelek [Minden fielév, Minden tipus]         Viete Vietelek [Minden fielév, Minden tipus]         Viete Vietelek [Minden fielév, Minden tipus]         Viete Vietelek [Minden fielév, Minden tipus]         Viete Vietelek [Minden fielév, Minden tipus]         Viete Vietelek [Minden fielév, Minden tipus]         Viete Vietelek [Minden fielév, Minden tipus]         Vietelek [Minden fielév, Minden tipus]         Vietelek [Minden fielév, Minden tipus]         Vietelek [Minden fielév, Minden tipus]         Vietelek [Minden fielév, Minden tipus]         Vietelek [Minden fielév, Minden tipus]         Vietelek [Minden fielév, Minden tipus]         Vietelek [Minden fielév, Mi                                                                                                    |       |
| eletek: Befizet Totiés<br>Név Félév Tipus Tárgykód Összeg Kirás dátuma Szolg.telj. Határidő Státusz Számla orszáma DH1 Státusz DH2<br>sorszáma 2014/15/2 Jogorvoslati bizottsági kérelem 3 500 HUF 2016.02.05. 2016.02.05. 2016.02.05. Teljesített<br>Kredit elismerési kérelem 2014/15/1 Rektori méltányossági kérelem 8 000 HUF 2016.02.02. 2016.02.02. Aktiv V V V V V V V V V V V V V V V V V V V                                                                                                    |       |
| NévFélévTípusTárgykód ÖsszegKiírás dátum<br>kriferás dátum<br>szolg.telj.HatáridőStátuszSzámla<br>sorszámaDH1<br>StátuszDH2<br>StátuszJogorvoslati bizottsági kérelem2014/15/2Jogorvoslati bizottsági kérelem3 500 HUF2016.02.05.2016.02.05.2016.02.05.Teljesített500500árgyahként2014/15/1Kredit elismerési kérelem1 000 HUF2016.02.02.2016.02.02.2016.02.02.Aktiv500500Sikeres vizsga ismétiése2014/15/1Rektori méltányossági kérelem8 000 HUF2016.02.02.2016.02.02.2016.02.02.Aktiv500500Sikeres vizsga ismétiése2014/15/2Sikeres vizsga ismétiése1 000 HUF2016.02.02.2016.02.02.2016.02.02.Aktiv500500Záróvizsga díja (jogviszonyon15 000 HUF2016.02.02.2016.02.02.2016.02.02.Aktiv500500500Rektori méltányossági kérelem8 000 HUF2016.02.02.2016.02.02.2016.02.02.Aktiv500500500Rektori méltányossági kérelem8 000 HUF2016.02.02.2016.02.02.2016.02.02.Aktiv500500500Rektori méltányossági kérelem8 000 HUF2016.02.02.2016.02.02.2016.02.02.Aktiv500500500Rektori méltányossági kérelem8 000 HUF2016.02.02.2016.02.02.2016.02.02.Aktiv500500500Rektori méltányossági kérelem8 000 HUF2016.02.02.0                                                                                                    |       |
| Jagorvoslati bizottsági kérelem       2014/15/2 Jogorvoslati bizottsági kérelem       3 500 HUF       2016.02.05.       2016.02.05.       Telesitett         Kredit elismerési kérelem       2014/15/1       Kredit elismerési kérelem       1 000 HUF       2016.02.05.       2016.02.05.       Z016.02.05.       Telesitett         Kredit elismerési kérelem       2014/15/1       Kredit elismerési kérelem       1 000 HUF       2016.02.02.       2016.02.02.       Z016.02.02.       Aktiv       Image: Statusz sonszáma       Statusz sonszáma       Statusz sonszáma sonszáma sonszáma sonszáma sonszáma sonszáma sonszáma s                                                                                                    |       |
| Kredit elismerési kérelem<br>árgyanként       2014/15/1       Kredit elismerési kérelem<br>tárgyanként       1 000 HUF       2016.02.02.       2016.02.02.       2016.02.02.       Attiv         RMK/13       2014/15/1       Rektori méltányossági kérelem       8 000 HUF       2016.02.02.       2016.02.02.       2016.02.02.       Attiv         Sikeres vizsga ismétlése       2014/15/1       Záróvizsga díja (jogviszonyon<br>(kvul)       15 000 HUF       2016.02.02.       2016.02.02.       2016.02.02.       Attiv         Rektori méltányossági kérelem       2014/15/2       Záróvizsga díja (jogviszonyon<br>(kvul)       15 000 HUF       2016.02.02.       2016.02.02.       2016.02.02.       Attiv         Rektori méltányossági kérelem       2014/15/2       Rektori méltányossági kérelem       8 000 HUF       2016.02.02.       2016.02.02.       2016.02.02.       Attiv         Rektori méltányossági kérelem       2014/15/2       Rektori méltányossági kérelem       8 000 HUF       2016.02.02.       2016.02.02.       Attiv         Rektori méltányossági kérelem       2014/15/2       Engedélyezett tárgytörlés,<br>árgyanként       2 000 HUF       2016.02.02.       2016.02.02.       2016.02.02.       Attiv         Költségtérités       2014/15/2       Engedélyezett tárgytörlés,<br>tárgyanként       2 000 HUF       2015.01.27.       2015.01.27.       2015.01.27.                                                                                                    |       |
| Cardy ankent       Cardy ankent         RMK/13       2014/15/1 Rektori méltányossági kérelem       8 000 HUF       2016.02.02.       2016.02.02.       2016.02.02.       Rektori         Sikeres vizsga ismétlése       1 000 HUF       2016.02.02.       2016.02.02.       2016.02.02.       Teljesített         Záróvízsga díja (iogviszonyon<br>dýrúl)       2014/15/1       Záróvízsga díja (jogviszonyon<br>kívůl)       15 000 HUF       2016.02.02.       2016.02.02.       2016.02.02.       Aktív         Rektori méltányossági kérelem       8 000 HUF       2016.02.02.       2016.02.02.       2016.02.02.       Aktív         Rektori méltányossági kérelem       8 000 HUF       2016.02.02.       2016.02.02.       Aktív         Engedélyezett tárgytörlés,<br>árgy anként       2 000 HUF       2016.02.02.       2016.02.02.       Aktív         Költségtérítés       2014/15/2       Engedélyezett tárgytörlés,<br>tárgy anként       2 000 HUF       2015.01.27.       2015.01.27.       2015.01.27.       2015.01.27.       2015.01.27.       2015.01.27.       2015.01.27.       2015.01.27.       2015.01.27.       2015.01.27.       2015.01.27.       2015.01.27.       2015.01.27.       2015.01.27.       2015.01.27.       2015.01.27.       2015.01.27.       2015.01.27.       2015.01.27.       2015.01.27.       2015.01.27.       2015.01.27.                                                                                                    |       |
| Sikeres vizsga ismétlése       2014/15/2       Sikeres vizsga ismétlése       1000 HUF       2016.02.02.       2016.02.02.       Teljesített         Záróvizsga díja (logviszonyon<br>(kVU)       2014/15/1       Záróvizsga díja (jogviszonyon<br>kVU)       15 000 HUF       2016.02.02.       2016.02.02.       2016.02.02.       Aktív         Rektori méltánvossági kérelem       2014/15/2       Rektori méltányossági kérelem       8 000 HUF       2016.02.02.       2016.02.02.       2016.02.02.       Aktív         Engedélyezett tárgytörlés,<br>árgyanként       2014/15/2       Engedélyezett tárgytörlés,<br>árgyanként       2 000 HUF       2016.02.02.       2016.02.02.       2016.02.02.       Aktív         Költségtérítés       2014/15/2       Engedélyezett tárgytörlés,<br>árgyanként       2 000 HUF       2015.01.27.       2015.01.27.       2015.01.27.       2015.01.27.       2015.01.27.       2015.01.27.       2015.01.27.       2015.01.27.       2015.01.27.       2015.01.27.       2015.01.27.       2015.01.27.       2015.01.27.       2015.01.27.       2015.01.27.       2015.01.27.       2015.01.27.       2015.01.27.       2015.01.27.       2015.01.27.       2015.01.27.       2015.01.27.       2015.01.27.       2015.01.27.       2015.01.27.       2015.01.27.       2015.01.27.       2015.01.27.       2015.01.27.       2015.01.27.       2015.01.27.       2015.                                                                                                    |       |
| Záróvizsaa díja (jogviszonyon<br>kívůl)       2014/15/1 Záróvizsga díja (jogviszonyon<br>kívůl)       15 000 HUF       2016.02.02.       2016.02.02.       2016.02.02.       Aktiv         Rektori méltányossági kérelem       2014/15/2 Rektori méltányossági kérelem       8 000 HUF       2016.02.02.       2016.02.02.       2016.02.02.       Aktiv         Enedelývezett tárgytörlés,<br>árgyanként       2014/15/2 Engedélývezett tárgytörlés,<br>tárgyanként       2 000 HUF       2016.02.01.       2016.02.02.       2016.02.02.       Aktiv         Költságtérítés       2014/15/1       120 000 HUF       2015.01.27.       2015.01.27.       2015.01.27.       2015.01.27.       2015.01.27.       2015.01.27.       2015.01.27.       2015.01.27.       2015.01.27.       2015.01.27.       2015.01.27.       2015.01.27.       2015.01.27.       2015.01.27.       2015.01.27.       2015.01.27.       2015.01.27.       2015.01.27.       2015.01.27.       2015.01.27.       2015.01.27.       2015.01.27.       2015.01.27.       2015.01.27.       2015.01.27.       2015.01.27.       2015.01.27.       2015.01.27.       2015.01.27.       2015.01.27.       2015.01.27.       2015.01.27.       2015.01.27.       2015.01.27.       2015.01.27.       2015.01.27.       2015.01.27.       2015.01.27.       2015.01.27.       2015.01.27.       2015.01.27.       2015.01.27.       2015.01.27.       2                                                                                                    | 0     |
| Rektori méltányossági kérelem       2014/15/2 Rektori méltányossági kérelem       8 000 HUF       2016.02.02.       2016.02.02.       2016.02.02.       Aktiv         Engedélyezett tárgytörlés.       2014/15/2 Engedélyezett tárgytörlés,       2 000 HUF       2016.02.01.       2016.02.01.       2016.02.01.       Tejjesített         Költségtérítés       2014/15/1       120 000 HUF       2015.01.27.       2015.01.27.       2015.01.27.       2015.01.27.       2015.01.27.       2015.01.27.       2015.01.27.       2015.01.27.       2015.01.27.       2015.01.27.       2015.01.27.       2015.01.27.       2015.01.27.       2015.01.27.       2015.01.27.       2015.01.27.       2015.01.27.       2015.01.27.       2015.01.27.       2015.01.27.       2015.01.27.       2015.01.27.       2015.01.27.       2015.01.27.       2015.01.27.       2015.01.27.       2015.01.27.       2015.01.27.       2015.01.27.       2015.01.27.       2015.01.27.       2015.01.27.       2015.01.27.       2015.01.27.       2015.01.27.       2015.01.27.       2015.01.27.       2015.01.27.       2015.01.27.       2015.01.27.       2015.01.27.       2015.01.27.       2015.01.27.       2015.01.27.       2015.01.27.       2015.01.27.       2015.01.27.       2015.01.27.       2015.01.27.       2015.01.27.       2015.01.27.       2015.01.27.       2015.01.27.       2015.01.27                                                                                                    |       |
| Engedélyezett tárgytörlés,<br>árgyanként       2014/15/2 Engedélyezett tárgytörlés,<br>tárgyanként       2 000 HUF       2016.02.01,       2016.02.01,       Teljesített         Költségtérítés       2014/15/1       120 000 HUF       2015.01.27,       2015.01.27,       2015.01.27,       2015.01.27,       2015.01.27,       2015.01.27,       2015.01.27,       2015.01.27,       2015.01.27,       2015.01.27,       2015.01.27,       2015.01.27,       2015.01.27,       2015.01.27,       2015.01.27,       2015.01.27,       2015.01.27,       2015.01.27,       2015.01.27,       2015.01.27,       2015.01.27,       2015.01.27,       2015.01.27,       2015.01.27,       2015.01.27,       2015.01.27,       2015.01.27,       2015.01.27,       2015.01.27,       2015.01.27,       2015.01.27,       2015.01.27,       2015.01.27,       2015.01.27,       2015.01.27,       2015.01.27,       2015.01.27,       2015.01.27,       2015.01.27,       2015.01.27,       2015.01.27,       2015.01.27,       2015.01.27,       2015.01.27,       2015.01.27,       2015.01.27,       2015.01.27,       2015.01.27,       2015.01.27,       2015.01.27,       2015.01.27,       2015.01.27,       2015.01.27,       2015.01.27,       2015.01.27,       2015.01.27,       2015.01.27,       2015.01.27,       2015.01.27,       2015.01.27,       2015.01.27,       2015.01.27,       2015.01.27,                                                                                                    | -     |
| Költségtérítés       2014/15/1       120 000 HUF 2015.01.27.       2015.01.27.       2015.03.15. Teljesített         Műveletek: Befiz         I Törölni, csak a hallgató által kiírt tételt lehet.         - Törölni, csak a hallgató által kiírt tételt lehet.                                                                                                    |       |
| ilatok száma:1-8/8 (16 ms)<br>- Törölni, csak a hallgató által kiírt tételt lehet.<br>- Törölni csak addig lehet, amig nincs hivatkozás az adott tételre!                                                                                                    |       |
| - Törölni, csak a hallgató által kiírt tételt lehet.     - Törölni csak addig lehet, amig nincs hivatkozás az adott tételre!                                                                                                    | et Tö |
|                                                                                                    |       |
| Siker X                                                                                                    |       |
|                                                                                                    |       |
| Biztosan törli?                                                                                                    |       |
|                                                                                                    |       |
|                                                                                                    |       |
| Igen Nem                                                                                                    |       |
|                                                                                                    |       |
| Siker                                                                                                    |       |
|                                                                                                    |       |
|                                                                                                    |       |
| A tories sikeruit                                                                                                    |       |
|                                                                                                    |       |
|                                                                                                    |       |
|                                                                                                    |       |
|                                                                                                    |       |
|                                                                                                    |       |
|                                                                                                    |       |
| Vissza                                                                                                    |       |

| Szűrések                                                                                                    |                                                                                                    | Félévek: Minden félév, Stá                                                                                                    | tusz: Minden típus                                                                                                    |                                                                                                    |                                                                                                    |                                                                                                    |                                                                                                    |                    | Listázá        | •              |   |
|----------------------------------------------------------------------------------------------------|----------------------------------------------------------------------------------------------------|----------------------------------------------------------------------------------------------------|----------------------------------------------------------------------------------------------------|----------------------------------------------------------------------------------------------------|----------------------------------------------------------------------------------------------------|----------------------------------------------------------------------------------------------------|----------------------------------------------------------------------------------------------------|--------------------|----------------|----------------|---|
| Félévek:                                                                                                    | Mine                                                                                                    | den félév 🔹                                                                                                    |                                                                                                    |                                                                                                    |                                                                                                    |                                                                                                    |                                                                                                    |                    |                |                | - |
| Státusz:                                                                                                    | Min                                                                                                    | den típus 🔹 🔻                                                                                                    |                                                                                                    |                                                                                                    |                                                                                                    |                                                                                                    |                                                                                                    |                    |                |                |   |
|                                                                                                    | List                                                                                                    | tázás                                                                                                    |                                                                                                    |                                                                                                    |                                                                                                    |                                                                                                    |                                                                                                    |                    |                |                |   |
| veletek: Hozzáadás a kedvencekh                                                                                                    | nez Tétel kií                                                                                                    | rás                                                                                                    |                                                                                                    |                                                                                                    |                                                                                                    |                                                                                                    |                                                                                                    |                    |                |                |   |
| Tételek kiválasztása                                                                                                    |                                                                                                    |                                                                                                    |                                                                                                    |                                                                                                    |                                                                                                    |                                                                                                    |                                                                                                    |                    |                |                |   |
| yűjtőszámlák                                                                                                    | 1070                                                                                                    | 03236735326452000001 🔻                                                                                                    |                                                                                                    |                                                                                                    |                                                                                                    |                                                                                                    |                                                                                                    |                    |                |                |   |
| yűjtőszámla egyenleg                                                                                                    | 23 50                                                                                                    | 00 HUF                                                                                                    |                                                                                                    |                                                                                                    |                                                                                                    |                                                                                                    |                                                                                                    |                    |                |                |   |
|                                                                                                    |                                                                                                    |                                                                                                    |                                                                                                    |                                                                                                    |                                                                                                    |                                                                                                    |                                                                                                    |                    |                |                |   |
|                                                                                                    |                                                                                                    |                                                                                                    |                                                                                                    |                                                                                                    |                                                                                                    |                                                                                                    |                                                                                                    |                    |                |                |   |
| Sefizetés Visszafizetés                                                                                                    | félév, Minde                                                                                                    | en típus]                                                                                                    |                                                                                                    |                                                                                                    |                                                                                                    |                                                                                                    |                                                                                                    |                    |                | <b>)</b> 🛓     | * |
| Sefizetés Visszafizetés<br>fizetendő kiírt tételek[Minden<br>veletek: Befizet Törlés<br>Név                                                                                                    | félév, Mindo<br>Félév                                                                                                | en típus]<br>Típus                                                                                                    | Tárgykód Összeg                                                                                                    | Kiírás dátuma                                                                                                    | Szolg.telj, Ha                                                                                                    | atáridő                                                                                                    | Státusz                                                                                                  | Számla<br>sorszáma | DH1<br>Státusz | DH2<br>Státusz | * |
| velizetés Visszafizetés<br>izetendő kiírt tételek[Minden<br>veletek: Befizet Törlés<br>Név<br>Jagorvoslati bizottsági kérelem                                                                                                    | félév, Mindo<br>Félév<br>2014/15/2                                                                                   | en típus]<br>Típus<br>Jogorvoslati bizottsági kérelem                                                                                                    | Tárgykód Összeg<br>3 500 HUF                                                                                                    | <b>Kiírás dátuma</b><br><b>I▼I</b><br>2016.02.05.                                                                                                    | Szolg.telj. Ha<br>2016.02.05. 20                                                                                                    | <b>atáridő</b><br>016.02.05.                                                                                                    | <b>Státusz</b><br>Teljesített                                                                            | Számla<br>sorszáma | DH1<br>Státusz | DH2<br>Státusz | * |
| tefizetés Visszafizetés<br>izetendő kiírt tételek[Minden<br>reletek: Befizet Törlés<br>Név<br>Jagorvoslati bizottsági kérelem<br>Kredit elismerési kérelem<br>tárgyankén                                                                                                    | félév, Minde<br>Félév<br>2014/15/2<br>2014/15/1                                                                      | <b>en típus]</b><br>Típus<br>Jogorvoslati bizottsági kérelem<br>Kredit elismerési kérelem<br>tárgvankent                                                                                                    | Tárgykód Összeg<br>3 500 HUF<br>1000                                                                                                    | Kiírás dátuma<br>▼<br>2016.02.05.<br>2016.02.02.                                                                                                    | <b>Szolg.telj. Ha</b><br>2016.02.05. 20<br>2016.02.02. 20                                                                                                    | <b>atáridő</b><br>016.02.05.<br>016.02.02.                                                                                            | Státusz<br>Teljesített<br>Törölt                                                                         | Számla<br>sorszáma | DH1<br>Státusz | DH2<br>Státusz |   |
| efizetés Visszafizetés<br>izetendő kiírt tételek[Minden<br>reletek: Befizet Törlés<br>Név<br>Jogorvoslati bizottsági kérelem<br>Kredit elismerési kérelem<br>tárgyanként<br>RMK/13                                                                                                    | félév, Minde<br>Félév<br>2014/15/2<br>2014/15/1<br>2014/15/1                                                         | <b>en típus]</b><br>Típus<br>Jogorvoslati bizottsági kérelem<br>Kredit elismerési kérelem<br>tárgyanként<br>Rektori méltányossági kérelem                                                                                                    | Tárgykód Összeg<br>3 500 HUF<br>1000<br>8 000 HUF                                                                                                    | Kiírás dátuma<br> ▼ <br>2016.02.05.<br>2016.02.02.<br>2016.02.02.                                                                                                    | <b>Szolg.telj.</b> Ha<br>2016.02.05. 20<br>2016.02.02. 20<br>2016.02.02. 20                                                                                                    | <b>atáridő</b><br>016.02.05.<br>016.02.02.                                                                                            | <b>Státusz</b><br>Teljesített<br>Törölt<br>Aktív                                                         | Számla<br>sorszáma | DH1<br>Ståtusz | DH2<br>Státusz |   |
| efizetés Visszafizetés<br>izetendő kiírt tételek[Minden<br>reletek: Befizet Törlés<br>Név<br>Jagorvoslati bizottsági kérelem<br>Kredit elismerési kérelem<br>tárgyanként<br>RMK/13<br>Sikeres vizsga ismétlése                                                                                                    | félév, Minde<br>Félév<br>2014/15/2<br>2014/15/1<br>2014/15/1<br>2014/15/2                                            | en típus]<br>Típus<br>Jogorvoslati bizottsági kérelem<br>Kredit elismerési kérelem<br>tárgyanként<br>Rektori méltányossági kérelem<br>Sikeres vizsga ismétlése                                                                                                    | Tárgykód Összeg<br>3 500 HUF<br>1000<br>8 000 HUF<br>1 000 HUF                                                                                                    | Kiírás dátuma<br>♥<br>2016.02.05.<br>2016.02.02.<br>2016.02.02.<br>2016.02.02.                                                                                                    | <b>Szoig.telj. Ha</b><br>2016.02.05. 20<br>2016.02.02. 20<br>2016.02.02. 20<br>2016.02.02. 20                                                                                                    | <b>atáridő</b><br>016.02.05.<br>016.02.02.<br>016.02.02.<br>016.02.02.                                                                | Státusz<br>Teljesített<br>Törölt<br>Aktív<br>Teljesített                                                 | Számla<br>sorszáma | DH1<br>Státusz | DH2<br>Státusz |   |
| efizetés Visszafizetés<br>izetendő kiírt tételek[Minden<br>eletek: Befizet Törlés<br>Név<br>Jogorvoslati bizottsági kérelem<br>Kredit elismerési kérelem<br>tárgyanként<br>RMK/13<br>Sikares vizsga ismétlése<br>Záróvizsga díja (iogviszonvon<br>kívul)                                                                                                 | félév, Minde<br>Félév<br>2014/15/2<br>2014/15/1<br>2014/15/1<br>2014/15/2<br>2014/15/1                               | en típus]<br>Típus<br>Jogorvoslati bizottsági kérelem<br>Kredit elismerési kérelem<br>tárgyanként<br>Rektori méltányossági kérelem<br>Sikeres vizsga ismétlése<br>Záróvizsga díja (jogviszonyon<br>kívül)                                                                               | Tárgykód Összeg<br>3 500 HUF<br>1000<br>8 000 HUF<br>1 000 HUF<br>15 000 HUF                                                                                                 | Kiírás dátuma           VI           2016.02.05.           2016.02.02.           2016.02.02.           2016.02.02.           2016.02.02.           2016.02.02.           2016.02.02.                                                                                                    | Szolg.telj.         Ha           2016.02.05.         20           2016.02.02.         20           2016.02.02.         20           2016.02.02.         20           2016.02.02.         20           2016.02.02.         20                                                                                                    | atáridő<br>D16.02.05.<br>D16.02.02.<br>D16.02.02.<br>D16.02.02.<br>D16.02.02.                                                         | Státusz<br>Teljesített<br>Törölt<br>Aktív<br>Teljesített<br>Aktív                                        | Számla<br>sorszáma | DH1<br>Státusz | DH2<br>Státusz |   |
| efizetés Visszafizetés<br>izetendő kiírt tételek[Minden<br>eletek: Befizet Törlés<br>Név<br>Jogorvoslati bizottsági kérelem<br>Kredit elismerési kérelem<br>tárgvanként<br>RMK/13<br>Sikares vizsga ismétlése<br>Záróvizsga díja (iogviszonvon<br>kívůl)<br>Rektori méltányossági kérelem                                                                | félév, Minde<br>Félév<br>2014/15/2<br>2014/15/1<br>2014/15/1<br>2014/15/2<br>2014/15/1<br>2014/15/2                  | en típus]<br>Típus<br>Jogorvoslati bizottsági kérelem<br>Kredit elismerési kérelem<br>tárgyanként<br>Rektori méltányossági kérelem<br>Sikeres vizsga ismétlése<br>Záróvizsga díja (jogviszonyon<br>kívül)<br>Rektori méltányossági kérelem                                              | Tárgykód Összeg<br>3 500 HUF<br>1000<br>8 000 HUF<br>1 000 HUF<br>15 000 HUF<br>8 000 HUF                                                                                    | Kiírás dátuma           VI           2016.02.05.           2016.02.02.           2016.02.02.           2016.02.02.           2016.02.02.           2016.02.02.           2016.02.02.           2016.02.02.           2016.02.02.                                                                                                    | Szolg.telj.         Ha           2016.02.05.         20           2016.02.02.         20           2016.02.02.         20           2016.02.02.         20           2016.02.02.         20           2016.02.02.         20           2016.02.02.         20           2016.02.02.         20           2016.02.02.         20                                                                                                    | atáridő<br>D16.02.05.<br>D16.02.02.<br>D16.02.02.<br>D16.02.02.<br>D16.02.02.<br>D16.02.02.                                           | Státusz<br>Teljesített<br>Törölt<br>Aktív<br>Teljesített<br>Aktív<br>Aktív                               | Számla<br>sorszáma | DH1<br>Státusz | DH2<br>Státusz |   |
| efizetés Visszafizetés<br>izetendő kiírt tételek[Minden<br>eletek: Befizet Törlés<br>Név<br>Jagorvoslati bizottsági kérelem<br>tárgvanként<br>RMK/13<br>Sikeres vizsga ismétlése<br>Záróvizsga díja (iogviszonvon<br>kívul)<br>Rektori méltánvossági kérelem<br>Engedélyezett tárgvahént                                                                 | félév, Minde<br>Pélév<br>2014/15/2<br>2014/15/1<br>2014/15/1<br>2014/15/2<br>2014/15/2<br>2014/15/2                  | en típus]<br>Típus<br>Jogorvoslati bizottsági kérelem<br>Kredit elismerési kérelem<br>tárgyanként<br>Rektori méltányossági kérelem<br>Sikeres vizsga ismétlése<br>Záróvizsga díja (jogviszonyon<br>Krvül)<br>Rektori méltányossági kérelem<br>Engedélyezett tárgytörlés,<br>tárgyanként | Tárgykód Összeg           3 500 HUF           1000           8 000 HUF           1 000 HUF           15 000 HUF           8 000 HUF           2 000 HUF           2 000 HUF  | Kiírás dátuma           ▼           2016.02.05.           2016.02.02.           2016.02.02.           2016.02.02.           2016.02.02.           2016.02.02.           2016.02.02.           2016.02.02.           2016.02.02.           2016.02.02.           2016.02.02.           2016.02.02.           2016.02.02.           2016.02.02.           2016.02.02. | Szolg.telj.         Hz           2016.02.05.         20           2016.02.02.         20           2016.02.02.         20           2016.02.02.         20           2016.02.02.         20           2016.02.02.         20           2016.02.02.         20           2016.02.02.         20           2016.02.02.         20           2016.02.02.         20           2016.02.02.         20           2016.02.02.         20                                  | atáridő<br>D16.02.05.<br>D16.02.02.<br>D16.02.02.<br>D16.02.02.<br>D16.02.02.<br>D16.02.02.<br>D16.02.02.<br>D16.02.01.               | Státusz<br>Teljesített<br>Törölt<br>Aktív<br>Teljesített<br>Aktív<br>Aktív<br>Teljesített                | Számla<br>sorszáma | DH1<br>Státusz | DH2<br>Státusz |   |
| efizetés Visszafizetés<br>izetendő kiírt tételek[Minden<br>eletek: Befizet Törlés<br>Név<br>Jagarvoslati bizottsági kérelem<br>Kredit elismerési kérelem<br>tárgvanként<br>RMK/13<br>Sikeres vizsga ismétlése<br>Záróvizsga díla (logviszonvon<br>kívül)<br>Rektori méltánvossági kérelem<br>Engedélvezett tárgvtörlés,<br>tárgvanként<br>Koltségtérítés | félév, Minde<br>2014/15/2<br>2014/15/1<br>2014/15/1<br>2014/15/1<br>2014/15/2<br>2014/15/2<br>2014/15/2<br>2014/15/2 | en típus]<br>Típus<br>Jogorvoslati bizottsági kérelem<br>Kredit elismerési kérelem<br>tárgyanként<br>Rektori méltányossági kérelem<br>Sikeres vizsga ismétlése<br>Záróvizsga díja (jogviszonyon<br>kívül)<br>Rektori méltányossági kérelem<br>Engedélyezett tárgytörlés,<br>tárgyanként | Tárgykód Összeg           3 500 HUF           1000           8 000 HUF           1 000 HUF           1 000 HUF           8 000 HUF           2 000 HUF           120 000 HUF | Kiírás dátuma<br>▼<br>2016.02.05.<br>2016.02.02.<br>2016.02.02.<br>2016.02.02.<br>2016.02.02.<br>2016.02.02.<br>2016.02.01.<br>2015.01.27.                                                                                                    | Szolg.telj.         Ha           2016.02.05.         20           2016.02.02.         20           2016.02.02.         20           2016.02.02.         20           2016.02.02.         20           2016.02.02.         20           2016.02.02.         20           2016.02.02.         20           2016.02.02.         20           2016.02.02.         20           2016.02.01.         20           2015.01.27.         20                                  | atáridő<br>D16.02.05.<br>D16.02.02.<br>D16.02.02.<br>D16.02.02.<br>D16.02.02.<br>D16.02.02.<br>D16.02.01.<br>D16.02.01.               | Státusz<br>Teljesített<br>Törölt<br>Aktív<br>Teljesített<br>Aktív<br>Aktív<br>Teljesített<br>Teljesített | Számla<br>sorszáma | DH1<br>Státusz | DH2<br>Státusz |   |
| tefizetés Visszafizetés<br>veletek: Befizet Törlés<br>Név<br>Jogorvoslati bizottsági kérelem<br>Kredit elismerési kérelem<br>tárgvanként<br>RIK/13<br>Sikeres vizsga ismétlése<br>Záróvizsga díja (jogviszonvon<br>kívül)<br>Rektori méltánvossági kérelem<br>Engedélvezett tárgvtörlés,<br>tárgvanként<br>Költségtérítés<br>lálatok száma:1-8/8 (16 ms) | félév, Minde<br>2014/15/2<br>2014/15/1<br>2014/15/1<br>2014/15/1<br>2014/15/2<br>2014/15/2<br>2014/15/2<br>2014/15/2 | en típus]<br>Jogorvoslati bizottsági kérelem<br>Kredit elismerési kérelem<br>tárgyanként<br>Sikeres vizsga ismétlése<br>Záróvizsga díja (jogviszonyon<br>kívül)<br>Rektori méltányossági kérelem<br>Engedélyezett tárgytörlés,<br>tárgyanként                                           | Tárgykód Összeg           3 500 HUF           1000           8 000 HUF           1 000 HUF           15 000 HUF           2 000 HUF           120 000 HUF                    | Kiírás dátuma           2016.02.05.           2016.02.02.           2016.02.02.           2016.02.02.           2016.02.02.           2016.02.02.           2016.02.02.           2016.02.02.           2016.02.02.           2016.02.02.           2016.02.02.           2016.02.02.           2016.02.02.           2016.02.01.                                   | Szolg.telj.         Ha           2016.02.05.         20           2016.02.02.         20           2016.02.02.         20           2016.02.02.         20           2016.02.02.         20           2016.02.02.         20           2016.02.02.         20           2016.02.02.         20           2016.02.02.         20           2016.02.02.         20           2016.02.02.         20           2016.02.02.         20           2015.01.27.         20 | atáridő<br>D16.02.05.<br>D16.02.02.<br>D16.02.02.<br>D16.02.02.<br>D16.02.02.<br>D16.02.02.<br>D16.02.01.<br>D16.02.01.<br>D15.03.15. | Státusz<br>Teljesített<br>Törölt<br>Aktív<br>Teljesített<br>Aktív<br>Teljesített<br>Teljesített          | Számla<br>sorszáma | DH1<br>Státusz | DH2<br>Státusz |   |

# 9. A kiírt és teljesített tételekről befizetési bizonylatot is lehet nyomtatni, valamint bizonyos kérvényekhez kötelező azt csatolni. Ehhez az adott befizetett kérvénynél a + gombra kell kattintani, majd "Bővebben" megnézhetjük és végül "Nyomtathatjuk" annak adatait az alábbi módon:

|   | to concentration can be create and concentration              | away arran reconcentration was even unju wergy unwerk                   | 000101 2000 | 2 000 1101  | 2010/03/201 | 2010.10.00. | autoroscour regularess autorne auto | J        | -    | 8.0 |
|---|---------------------------------------------------------------|-------------------------------------------------------------------------|-------------|-------------|-------------|-------------|-------------------------------------|----------|------|-----|
|   | Kreditelismerési kérelem díja tárgyanként                     | 2016/17/1 Kreditelismerési kérelem díja tárgyanként                     | HFALTALB092 | 1 000 HUF   | 2016.09.30. | 2016.10.06. | 2016.09.30. Teljesített 2016/N      | b        | 1    | +   |
| Œ | Nem nevesített irat hitelesített másolata (3 oldal<br>felett) | 2016/17/1                                                               |             | 0 HUF       | 2016.09.28. |             | 2016.09.29. Teljesitett             | Bővebb   |      | ٠   |
|   | Önköltség                                                     | 2016/17/1                                                               |             | 150 000 HUF | 2016.09.23. | 2016.10.14. | 2016.10.14. Teljesített 2016/N      |          |      | ÷   |
|   | Önköltség                                                     | 2015/16/2                                                               |             | 150 000 HUF | 2016.02.17. | 2016.03.04. | 2016.03.14. Teljesitett 2016/N      | Befizető |      |     |
|   | Kreditelismerési kérelem díja tárovanként                     | 2015/16/2 Kreditelismerési kérelem díja tárgyanként                     | BLOVOP2032  | 1000        | 2016.02.12. |             | 2016.02.12. Törölt                  |          |      | •   |
|   | Kreditelismerési kérelem díja tárovanként                     | 2015/16/2 Kreditelismerési kérelem díja tárgyanként                     | NMOVOALB022 | 1 000 HUF   | 2016.02.12. | 2016.02.23. | 2016.02.12. Teljesitett 2016/N      |          |      | •   |
|   | Kreditelismerési kérelem díja tárovanként                     | 2015/16/2 Kreditelismerési kérelem díja tárgyanként                     | BLOVOP2003  | 1 000 HUF   | 2016.02.12. | 2016.02.23. | 2016.02.12. Teljesitett 2016/N      |          |      |     |
|   | Kreditelismerési kérelem díja tárovanként                     | 2015/16/2 Kreditelismerési kérelem díja tárgyanként                     | BLOVOP2004  | 1 000 HUF   | 2016.02.12. | 2016.02.23. | 2016.02.12. Teljesített 2016/N/331  |          | Th : |     |
|   | Kreditelismerési kérelem díja tárovanként                     | 2015/16/2 Kreditelismerési kérelem díja tárgyanként                     | RTALTALB007 | 1 000 HUF   | 2016.02.12. | 2016.02.23. | 2016.02.12. Teljesített 2016/N/332  |          |      | •   |
|   | Kreditelismerési kérelem díja tárovanként                     | 2015/16/2 Kreditelismerési kérelem díja tárgyanként                     | RTALTALB152 | 1 000 HUF   | 2016.02.12. | 2016.02.23. | 2016.02.12. Teljesített 2016/N/328  |          |      |     |
|   | Nem nevesített irat hitelesített másolata (3 oldal<br>felett) | 2015/16/2 Nem nevesített irat hitelesített másolata (3 oldal<br>felett) |             | 2 000 HUF   | 2016.02.12. | 2016.02.12. | 2016.02.12. Teljesitett 2016/N/161  |          |      |     |
|   | AVKF OVOALB DIAKIGAZOLVANY                                    | 2015/16/1                                                               |             | 1 400 HUF   | 2015.09.30. | 2015.09.30. | 2015.09.30. Teljesített 2015/N/137  | 9        |      | ÷   |
|   | KEK/295                                                       | 2015/16/1 Kreditelismerési kérelem díja tárgyanként                     |             | 1 000 HUF   | 2015.09.29. | 2015.09.29. | 2015.09.29. Teljesített 2015/N/130  | 1        |      | ÷   |
|   | KEK/294                                                       | 2015/16/1 Kreditelismerési kérelem díja tárgyanként                     |             | 1 000 HUF   | 2015.09.29. | 2015.09.29. | 2015.09.29. Teljesített 2015/N/129  | 9        |      | ÷   |
|   | KEK/292                                                       | 2015/16/1 Kreditelismerési kérelem díja tárgyanként                     |             | 1 000 HUF   | 2015.09.29. | 2015.09.29. | 2015.09.29. Teljesített 2015/N/129  | 6        |      | •   |
|   | KEK/291                                                       | 2015/16/1 Kreditelismerési kérelem díja tárgyanként                     |             | 1 000 HUF   | 2015.09.29. | 2015.09.29. | 2015.09.29. Teljesített 2015/N/130  | 0        |      |     |
|   | KEK/288                                                       | 2015/16/1 Kreditelismerési kérelem díja tárgyanként                     |             | 1 000 HUF   | 2015.09.29. | 2015.09.29. | 2015.09.29. Teljesített 2015/N/129  | 8        |      |     |
|   | KEK/264                                                       | 2015/16/1 Kreditelismerési kérelem díja tárgyanként                     |             | 1 000 HUF   | 2015.09.29. | 2015.09.29. | 2015.09.29. Teljesített 2015/N/129  | 7        |      |     |
|   | <u>OHK3+/2</u>                                                | 2015/16/1 Nem nevesített irat hitelesített másolata (3 oldal<br>felett) |             | 2 000 HUF   | 2015.09.28. | 2015.09.28. | 2015.09.28. Teljesített 2015/N/126  | 0        |      | ÷   |
|   | Önköltség                                                     | 2015/16/1                                                               |             | 150 000 HUF | 2015.09.15. | 2015.10.15. | 2015.10.15. Teljesített 2015/N/200  | 2        |      | ÷   |

#### A + gombra rákattintunk, majd ott a Bővebb-re

Nyomtatás

Vissza

#### Előjön a Pénzügyi tételről az információ, ahol bal oldalt alul rá kell nyomnunk a Nyomtatásra

| Pénzügyi tétel                                                                                                    |                                                                                                    | ? 🖻 🗶 |
|----------------------------------------------------------------------------------------------------|----------------------------------------------------------------------------------------------------|-------|
| Tétel adatai                                                                                                    |                                                                                                    |       |
| <ul> <li>Összeg 1 000 HUF</li> <li>Típus Kreditelismerési kérelem díja tárgyanként</li> <li>Státusz Teljesített</li> <li>Megnevezés Kreditelismerési kérelem díja tárgyanként</li> <li>Kiírás dátuma 2016.02.12.</li> <li>Szolg.telj. 2016.02.12.</li> <li>Határidő 2016.02.12.</li> <li>Befizető neve</li> <li>Pénzügyi kód AVKF OVOALB KREDITELISMERES</li> <li>Megjegyzés</li> </ul> | <ul> <li>Tárgykód BLOVOP2004</li> <li>Tárgynév Idegen nyelv 2.</li> <li>Diákhitel státusz</li> <li>Extra1</li> <li>Extra2</li> <li>Extra3</li> <li>Számla sorszáma 2016/N/331</li> <li>SimplePay azonosító</li> </ul> |       |

És itt a felugró dokumentumot kell kinyomtatni és aláírni, majd a kérvényhez csatolni.

## A V Apor Vilmos Katolikus Főiskola Intézmény azonosító száma: FI 21962

Hallgató Neptunkód: Hallgató neve: Kiírt tétel megnevezése: Kreditelismerési kérelem díja tárgyanként Kiírt tétel pénzügyi kódja: AVKF OVOALB KREDITELISMERES Kiírt tétel összege: + 1000 Kiírt tétel kiírási dátuma: 2016.02.12. 10:50:57 Kiírt tétel féléve: 2015/16/2 Kiírt tétel státusza: Teljesített Kiírt tétel teljesítés dátuma: 2016.02.23. 14:52:53

#### KIÍRT TÉTEL BEFIZETÉSI IGAZOLÁS

Alulírott () büntetőjogi felelősségem tudatában nyilatkozom, hogy a fent kiírt **Kreditelismerési kérelem díja tárgyanként** nevű tételt **2016.02.23. 14:52:53** dátummal kiegyenlítettem a Neptun rendszerben.

Dátum:

aláírás

KÉRJÜK, EZT AZ IGAZOLÁST A KÉRVÉNYÉVEL EGYÜTT ADJA LE!